## Verification of Identity (VOI) Guide - Mobile

If you're new to HomeStart Online, check your email to verify your address and begin your registration. If you need help registering, <u>click here</u>.

## Step 1

On the HomeStart Online website, tap the three-line icon in the top-left corner. Select Customer Login. Enter your username and password, then complete the multi-factor authentication (MFA).

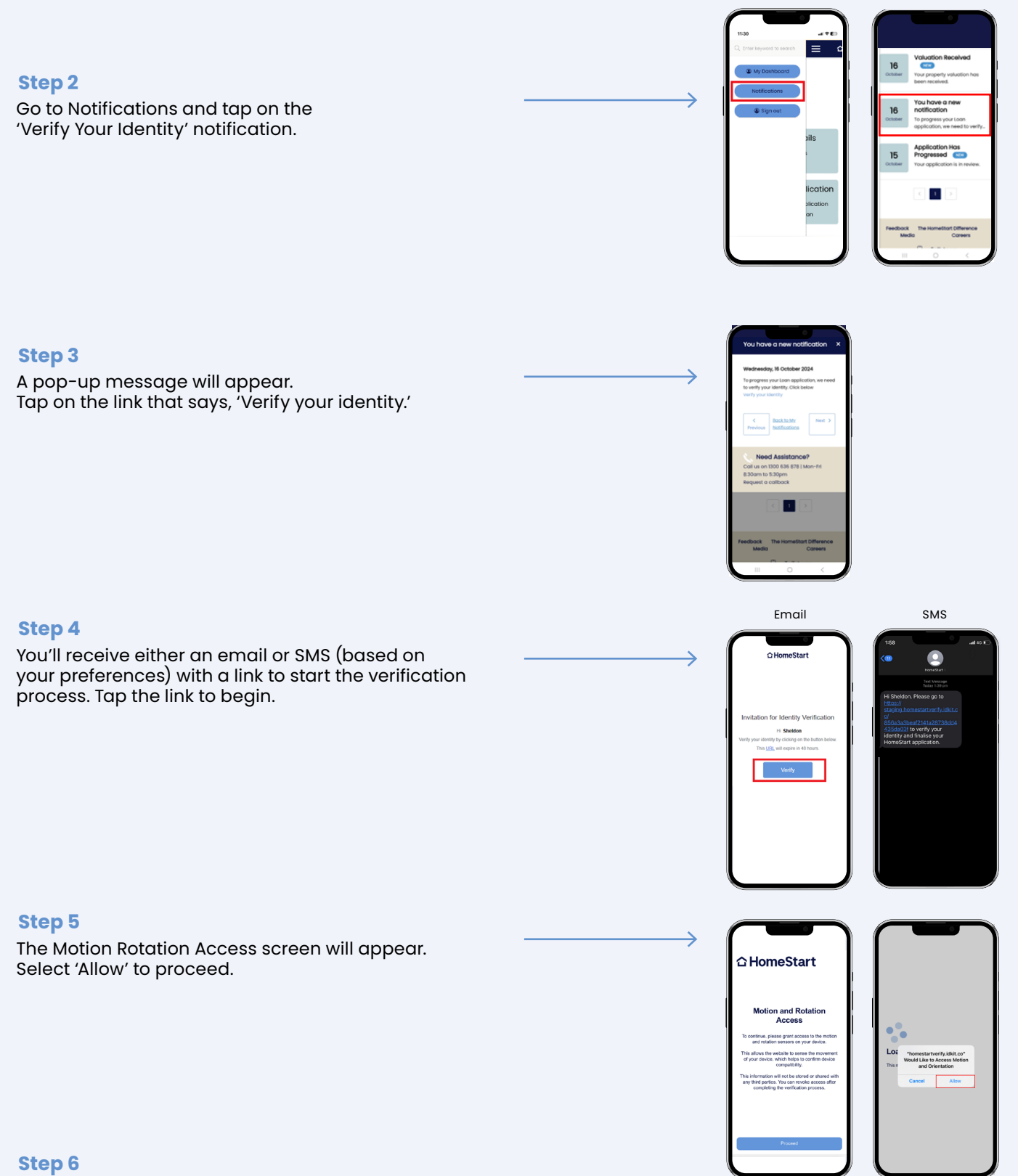

Read and acknowledge the Privacy Consent and follow the prompts to complete the process.

## Need help?

R/24/538654

1300 636 878 Between 8:30 am and 5:30 pm homestart.com.au Australian Credit Licence 388466

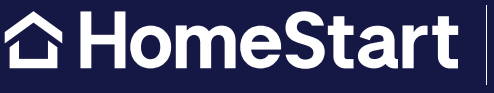

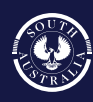

Government of South Australia